# 5430/5430 R 离心机 快速操作指南

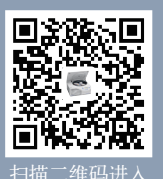

扫抽一理码进入 Eppendorf 离心机微站

一、仪器外观

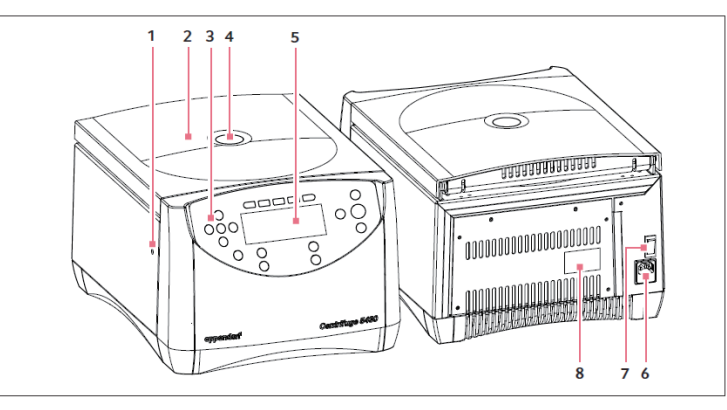

图:5430 离心机的前部和后部

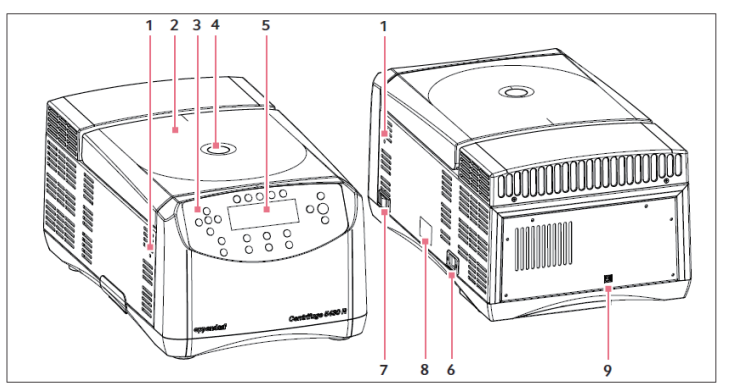

图:5430 R 离心机的前部和后部

| 1. 紧急开盖(紧急开盖装置)        | 2. 离心机盖              |
|------------------------|----------------------|
| 在设备的两侧                 |                      |
| 3. 控制面板                | 4. 观察窗               |
| 按键式或旋钮式(取决于设备的型式)操作    | 直接观察转子是否停止或通过频闪仪测定速度 |
| 5. 显示屏                 | 6. 电源接线              |
| 显示当前离心参数和设备设置          | 所配电源线的接线插座。          |
|                        | 仅 5430 型:保险丝座在下面     |
| 7. 电源开关                | 8. 铭牌                |
| 设备电源开关                 |                      |
| 开关位置 0: 设备电源关          |                      |
| 开关位置 1: 设备电源开          |                      |
| 9. USB 接口              |                      |
| 判断仪器故障分析用接口和技术服务软件升级接口 |                      |

### 二、控制面板

5430/5430 R 离心机有两种型式:按键式和旋钮式。本操作指南描述的一般是如何操作按键式离心机,同时也适用于旋钮式离心机。在第一次使用 5430/5430 R 离心机前,请先熟悉控制面板和显示屏。

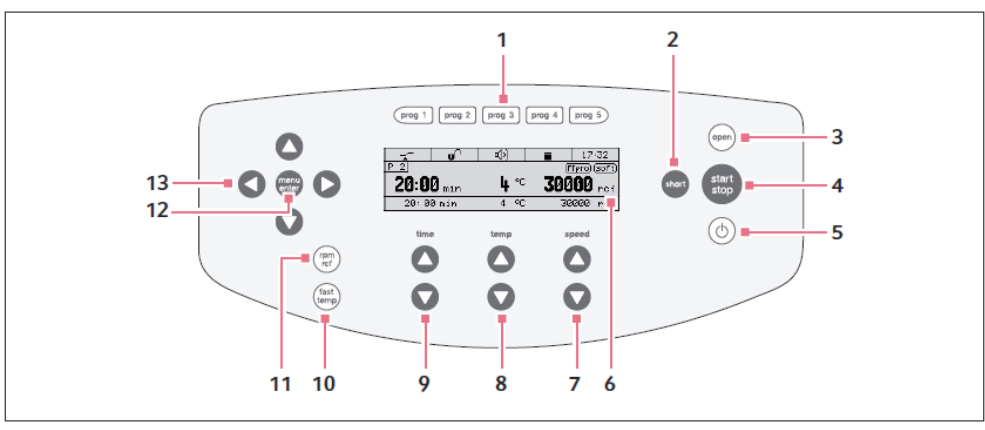

图:5430/5430 R 离心机的控制面板和显示屏(按键式)

| 1. 快捷程序键                    | 2. 瞬时离心                         |
|-----------------------------|---------------------------------|
| 短暂按着:载入程序参数                 |                                 |
| 按住不放(超过2秒):保存当前设置参数         |                                 |
| 3. 开盖                       | 4. 启动 / 停止离心                    |
| 5. 开启 / 关闭                  | 6. 显示屏                          |
| 按键变绿:准备离心                   |                                 |
| 按键变红:待机中                    |                                 |
| 7. 设定离心速度                   | 8. 设定温度(仅 5430 R 型)             |
| 取决于设计的设备型式,按键式或旋钮式          |                                 |
| 9. 设定离心时间                   | 10. 启动温度控制                      |
| 取决于设计的设备型式,按键式或旋钮式          | 运行 Fast Temp 快速控温功能(仅 5430 R 型) |
| 11. 离心力 (rcf)/ 转速 (rpm) 切换键 | 12. Menu 菜单键                    |
| 13. 导航键                     |                                 |

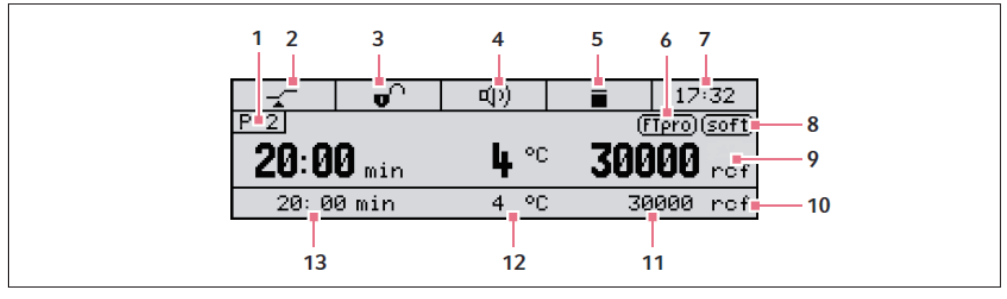

图: 5430/5430 R 离心机的显示屏

| 1. 程序编号(如果已启用) | 2. ATSET 定速计时功能                                      |
|----------------|------------------------------------------------------|
|                | ★ 当达到预设相对离心力(rcf)或转速 (rpm) 的 95 % 时,开始计时<br>↓ 立即开始计时 |

| 3. 按键锁定        | 4. 信号音                           |
|----------------|----------------------------------|
| ● 离心参数不会被随意修改  | ↓已开                              |
| ┏⌒按键未锁         | <b>承</b> 1:已关                    |
| 5. 离心机状态       | 6. fasttemp pro 编程预冷(仅 5430 R 型) |
| ≦:离心机开盖        | (FTpro): 启用 FastTemp pro 编程预冷功能  |
| ■离心机关盖         |                                  |
| 🗘 (闪烁): 正在离心中  |                                  |
| 7. 时间          | 8. 软加速 / 刹车功能                    |
|                | <b>soft</b> :转子缓慢加速和缓慢减速         |
|                | 无符号:转子迅速加速和减速制动                  |
| 9. 标准显示        | 10. 扩展显示(如果已启用)                  |
| 11. 相对离心力 / 转速 | 12. 温度(仅 5430 R 型)               |
| 13. 离心时间       |                                  |

## 三、设备操作

#### 要求:

设备放置在合适的实验台上。

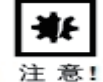

#### 注意!由于冷凝水导致的电子元件损坏。

- ▶ 设备从较冷的环境转移到较暖的环境,冷凝水会导致电子元件损坏
- ▶ 安装完成后,请放置至少4小时后再连接电源

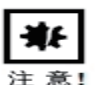

#### 注意!5430 R 离心机:经过不当运输后,压缩机损坏。

- ▶ 安装好设备 4 个小时后再打开离心机开关供电
- ▶ 按照下面描述的顺序执行各步骤
- 放置至少4小时(5430 R 离心机),让设备本身的温度达到环境温度,以避免由于冷凝水而对电子元件造成损害或对压缩机 造成损害(5430 R 离心机)。
- 2. 查看电源电压和频率是否符合设备铭牌上的要求。
- 3. 将离心机与电源相连,并使用设备后部(5430 离心机)或设备右侧(5430 R 离心机)的电源开关开机。
  - 待机键 ② 变绿
  - 出现显示
  - 仅 5430 型: 盖子自动打开

#### 四、仪器特性

5430/5430 R 离心机最大容量为 48 x 2.0 mL。相对离心力和转速最大可达 30,130 xg/17,500 rpm。您可以根据不同实验选择 12 种不同的转子,用于离心:

- 微量离心管(0.2 到 5.0 mL)
- PCR 八联管
- Microtainers 管 (0.6 mL)
- 离心柱(1.5/2.0 mL)
- 冻存管

- 锥形管(15/50 mL)
- 微孔板
- PCR 板
- 深孔板 (最大高度: 29 mm)
- 载玻片(与 CombiSlide 适配器配套使用)

### 五、紧急开盖

如果离心机盖不能打开,您可以手动启用紧急开盖装置。

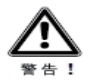

#### 警告! 旋转转子造成的伤害。

如果启动紧急开盖装置,转子可能还会旋转几分钟。

- ▶ 启用紧急开盖装置之前,等待转子停下来。
- ▶ 如要检查,可以通过离心机盖上的观察镜观察。

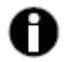

#### 要使用紧急开盖装置。

请使用随 5430/5430 R 离心机配备的转子扳手。 FA-45-24-11-HS 转子扳手,不能用于此用途。

1. 断开电源插头。

2. 要使用紧急开盖装置,在设备左侧和右侧同时进行下列步骤。

- 3. 仅 5430: 拆下紧急开盖装置的塑料盖。
- 4. 将离心机转子扳手插入后面的六角形开口中直到感觉碰到障碍物。

5. 轻轻按着并逆时针旋转转子扳手 5-10 圈。这个在紧急开盖装置的开口处有描述。这样会打开离心机盖。

6. 打开离心机盖。

7. 拿走转子扳手,并将塑料盖装回(5430 离心机)。

## 六、菜单导航

菜单包括两个等级。要改变设置,请按下面操作:

- 1. menu 打开菜单
- **2**. ●●● 选择目标菜单项
- 3. menu 确认选择
- 4. ●● 选择要修改的参数设置
- 5. menu 确认更改设置 确认设置之前会出现一个勾

6. ●●● 持续按键直到看到您要达到的菜单或退出菜单。有些菜单只能通过选择"back",按 enter 确认键返回

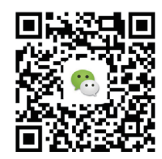

www.eppendorf.cn

关注 Eppendorf 官方微信 获取最实用的实验室操作指南